## اطلاعيه مهم

## نحوه ثبت نام اینترنتی خوابگاه

خواهشمند است طبق دستورالعمل زیر نسبت به گروه بندی و انتخاب اتاق در خوابگاههای مورد نظر اقدام فرمایید.

- ۱ دانشجویان مجاز به اسکان طبق اطلاعیههای اداره خوابگاه ها باید براساس اولویت بندی های اعلام شده جهت گروه بندی و انتخاب
   ۱ اتاق اینترنتی به سایت مراجعه نمایند.
- ۲ برای اسکان الزامی است از هر گروه یک نفر به عنوان سرگروه برای طی مراحل اولیه و طبق اولویت بندی اعلام شده به سایت مراجعه
   نماید و اعضای گروه را انتخاب نماید. ویرایش اعضای گروه قبل از تایید گروه توسط سرگروه امکان پذیر بوده و پس از تایید برای تعویض
   اعضای گروه، سرگروه می ایست با حذف گروه، گروه جدیدی را تشکیل دهد.
- ۳- اعضای دیگر گروه برای تایید و یا رد عضویت در گروه، می توانند پس از انتخاب توسط سرگروه به سایت مراجعه و برای تایید و یا رد ثبت نام سرگروه خود اقدام کنند.
  - ۴- در صورت رد ثبت نام توسط اعضای گروه سرگروه میبایست نسبت به انتخاب عضو جدید و تکمیل اعضا اقدام نماید.
- ۵– پس از تایید تمامی اعضای گروه، اتاقی با ظرفیت انتخابی برای گروه رزرو خواهد شد و سر گروه میبایست اقدام به انتخاب اتاق نماید.(در صورت تاخیر در انتخاب اتاق پس از تایید همه اعضای گروه، ممکن است آخرین اتاق در ظرفیت مورد نظر برای انتخاب باقی بماند.)

شیوه ثبت نام برای سرگروه

۱-سرگروه اتاق با توجه به اولویت بندی های اعلام شده به سامانه رفاهی معاونت دانشجویی دانشگاه به آدرس http://refahi.kntu.ac.ir مراجعه و با شناسه کاربری و گذر واژهی خود وارد (برای اولین ورود نام کاربری: شماره دانشجویی ، رمزعبور:کد ملی یا <u>شماره شناسنامه</u> یا <u>همان نام کاربری</u> میباشد) سایت می شود.

|                                    | ورود به سامانه                                            |
|------------------------------------|-----------------------------------------------------------|
| دانشگاه صنعتی خواجه نصیرالدین طوسی | نام کاربری<br>رمز عبور<br>عبارت زیر وارد کنید<br>785 😭 سی |

۲- پس از ورود به سیستم با استفاده از منو سامانه خوابگاه وارد سیستم " تشکیل گروه جهت انتخاب اتاق" شود.

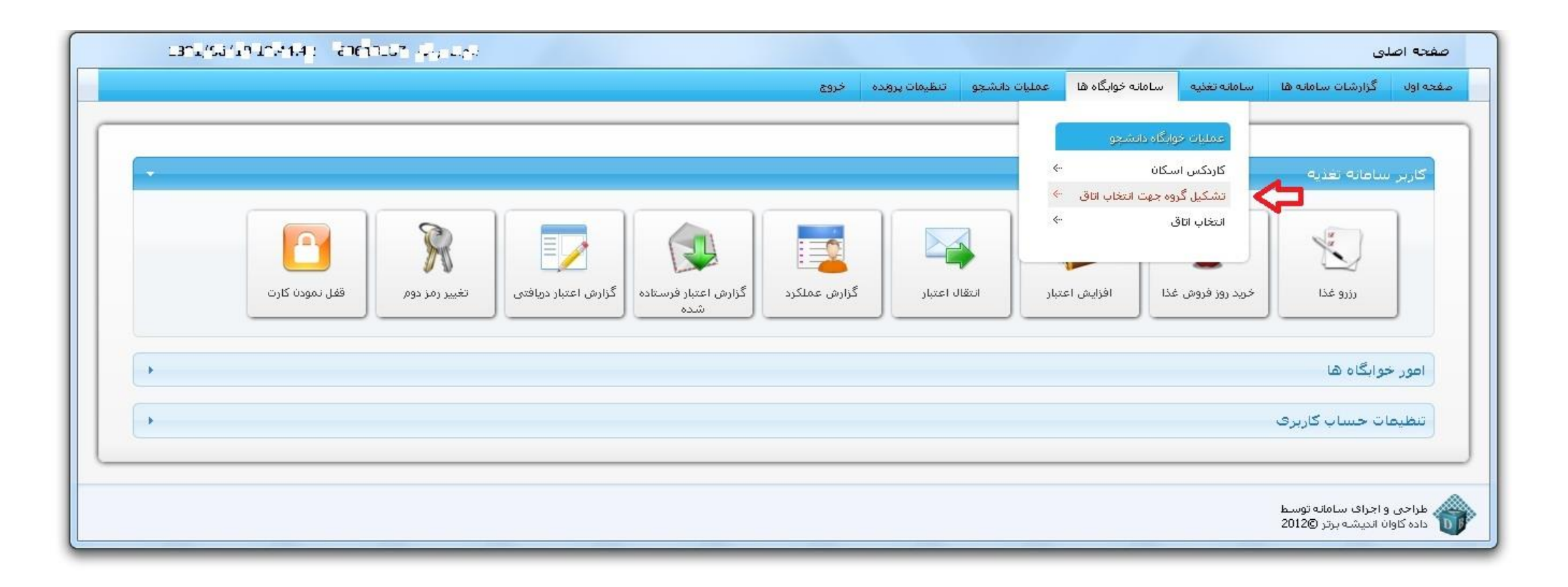

stu.iust.ac.ir/eskan/group/qualifying.rose

۳- در این مرحله سرگروه با تایید، خود را به عنوان سرگروه معرفی کند.

|                                                                                                    |                    | جو                     | گروه دانش |
|----------------------------------------------------------------------------------------------------|--------------------|------------------------|-----------|
| سامانه خوابگاه ها عمليات دانشجو تنظيمات پرونده خروج                                                                                                    | سامانه تغذيه       | گزارشات سامانه ها      | صفحه اول  |
|                                                                                                    |                    |                        |           |
|                                                                                                    |                    |                        |           |
| رگروه انتخاب نمائید، گزینه ی "معرفی خود به عنوان سـرگروه" را انتخاب نمائید. در غیر اینصورت باید منتظر بمانید تا شـما را به عنوان یک عضو گروه معرفی نمایند | ود را به عنوان سبر | لورتی که تمایل دارید خ | <ر ٥      |
|                                                                                                    |                    |                        |           |
| معرفی خود به عنوان سرگروه 🔤 بازگشت                                                                                                    |                    |                        |           |
|                                                                                                    |                    |                        |           |
|                                                                                                    |                    |                        |           |
|                                                                                                    |                    |                        |           |
|                                                                                                    |                    |                        |           |
|                                                                                                    |                    |                        |           |
|                                                                                                    |                    |                        |           |
|                                                                                                    |                    |                        |           |
|                                                                                                    |                    |                        |           |
|                                                                                                    |                    |                        |           |
|                                                                                                    |                    |                        | -         |

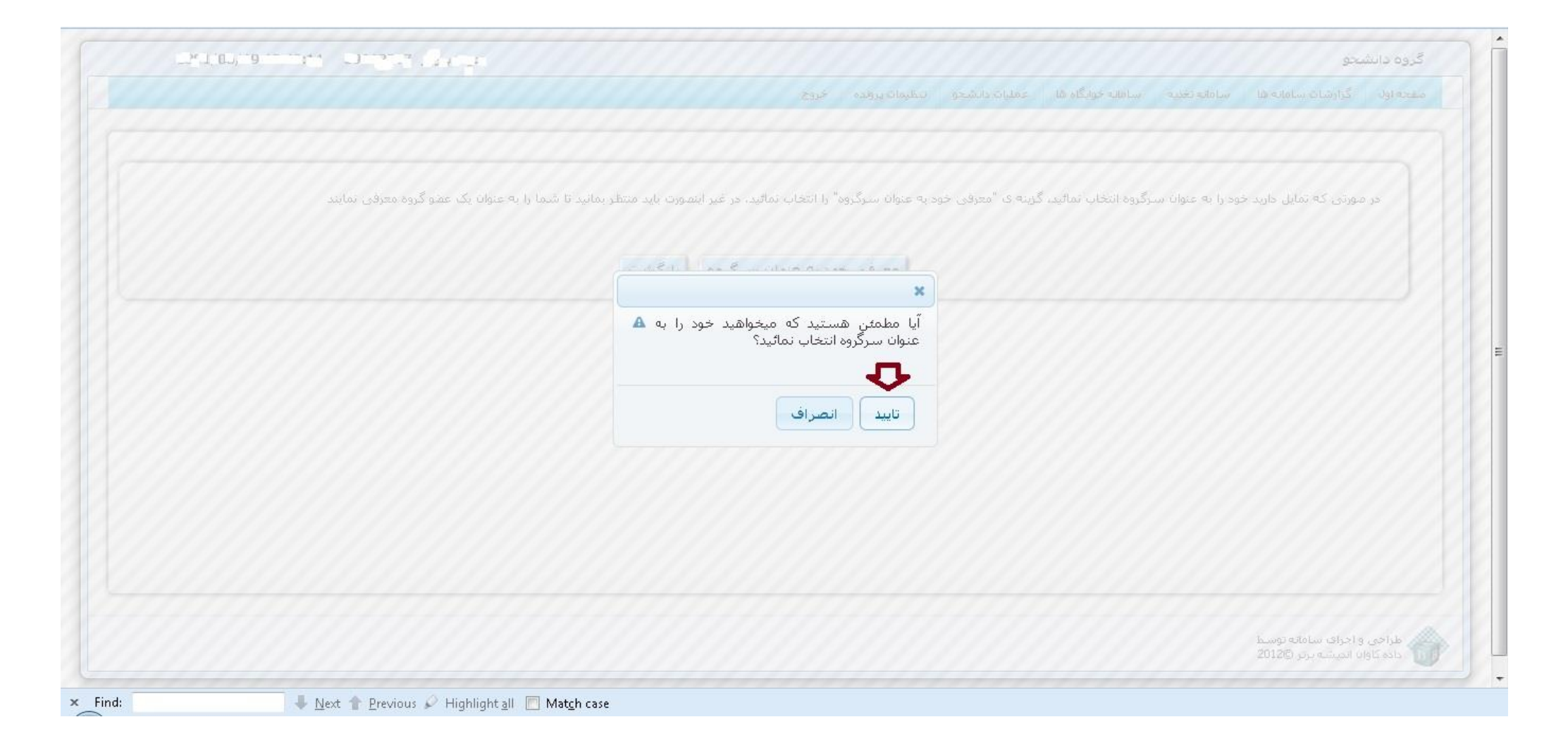

۴- پس از "تایید" سرگروه می بایست در پنجره باز شده با استفاده از گزینه " نام خوابگاه" خوابگاه و ظرفیت گروه مورد نظر خود را انتخاب نماید و وارد "مرحله بعد" گردد. نبود برخی ظرفیت ها به منزله اتمام تخصیص اتاق با ظرفیت مورد نظر است.

| 1601/06/1511:50:00 EMICOS |                                                            | گروه دانشجو                                                                                                    |
|---------------------------|------------------------------------------------------------|----------------------------------------------------------------------------------------------------|
|                           | بات دانشجو التنظيمات پرونده اخروج                          | صفحه اول گزارشات سامانه ها سامانه تغذیه سامانه خوابگاه ها عمل                                                  |
|                           | قای موجود خوابگاه ـ شما می توانید تقاضای<br>ب زیر را بدهید | نام خوابگاه<br>زیجام<br>زیجام<br>و 2 حف<br>مرحله بعد<br>با توجه به ظرفیت اتاق<br>۵ 2 حف<br>مرحله بعد<br>بازگشت |
|                           |                                                            | طراحی و اجرای سامانه توسط<br>داده کاوان اندیشه برتر @2012                                                      |

۵- در پنجره ی باز شده نام سرگروه مشخص شده است و دیگر نیاز به اضافه شدن در لیست گروه خود را ندارد. سرگروه لازم است که هم گروهی های خود را با استفاده از گزینه "اضافه" و با وارد کردن شماره دانشجویی هم گروهی خود اقدام به اضافه کردن اعضا و تکمیل گروه خود نماید.

|                                                                                                    | ه دانشجو    |
|----------------------------------------------------------------------------------------------------|-------------|
| ارشات سامانه ها سامانه تغذيه سامانه خوابگاه ها عمليات دانشجو تنظيمات پرونده خروج                                                              | ه اول گزا   |
|                                                                                                    |             |
| نام کاربري 1303 🕾 نام 🟤 نام خانوادگي 📩                                                                                                    |             |
| . کیل گروه 2 نفره را دارید،لذا باید حتما 1 نفر به گروه خود اضافه نمائید تا ظرفیت گروه شما تکمیل شده و بعد از تائید همه ی اعضا، اجازه ی انتخاب | ـما قصد تش  |
| ما باز می گردد،فلذا تسریع در امر تائید اعضا احتمال انتخاب اتاق با شرایط مناسب تر را برای شما مقدور می سازد                                    | ق برای شد   |
|                                                                                                    | يست اعضا    |
| ام گاربري 🗢 نام خانوادگي عنوان زمان ژ                                                                                                    | J           |
|                                                                                                    | 911303      |
|                                                                                                    | اضافه       |
|                                                                                                    |             |
|                                                                                                    |             |
|                                                                                                    |             |
| ای سامانه توسط                                                                                                    | للراحي واجر |

× Find: • Next A Previous & Highlight all Match case • Highlight all Match case • Highlight all Match case • ا در صفحه باز شده سرگروه می تواند با وارد کردن شماره دانشجویی، اعضای گروه را به لیست اضافه نماید.

## \*در صورت اشتباه بودن و یا محدودیت دانشجوی مذکور برای ثبت نام خوابگاه، سیستم اجازه اضافه کردن را نخواهد داد. (محدودیت زمان ثبت نام)

توجه: ساکنین استان های تهران و البرز و دانشجویان نوبت شبانه دارای محدودیت می باشند.

|                                           | 2.2.1           |           |                                           | ه دانشنجو                                                                                 |
|-------------------------------------------|-----------------|-----------|-------------------------------------------|-------------------------------------------------------------------------------------------|
|                                           |                 | روده خروع | سامليه جوانگاه ها معليات دانشجو تنظيمات ۽ |                                                                                           |
|                                           | افزودن عضو جديد |           | ×                                         | റാന്ന പ്രപ്പം                                                                             |
| که به محقن تائید همه ی اعما قابلیت انتخاب |                 | حستجو ۵   | شماره دانشجويني 🕇                         | سما قمد تشکیل گروه 2 نفره را دارید،لذا باید<br>ناق برای شما بار می گردد،فلذا تسریع در امر |
|                                           |                 | -         |                                           | ليست (عضا<br>بام کاريزې 👘 🗧                                                               |
|                                           |                 |           |                                           | -1130 -<br>                                                                               |
|                                           |                 |           |                                           | طراحی و اجراک سامانه توسط<br>داده کاران اخیسه برتر ©2012                                  |
|                                           |                 |           |                                           |                                                                                           |
|                                           |                 |           | بازگشت<br>//                              |                                                                                           |
|                                           |                 |           |                                           |                                                                                           |
|                                           |                 |           |                                           |                                                                                           |

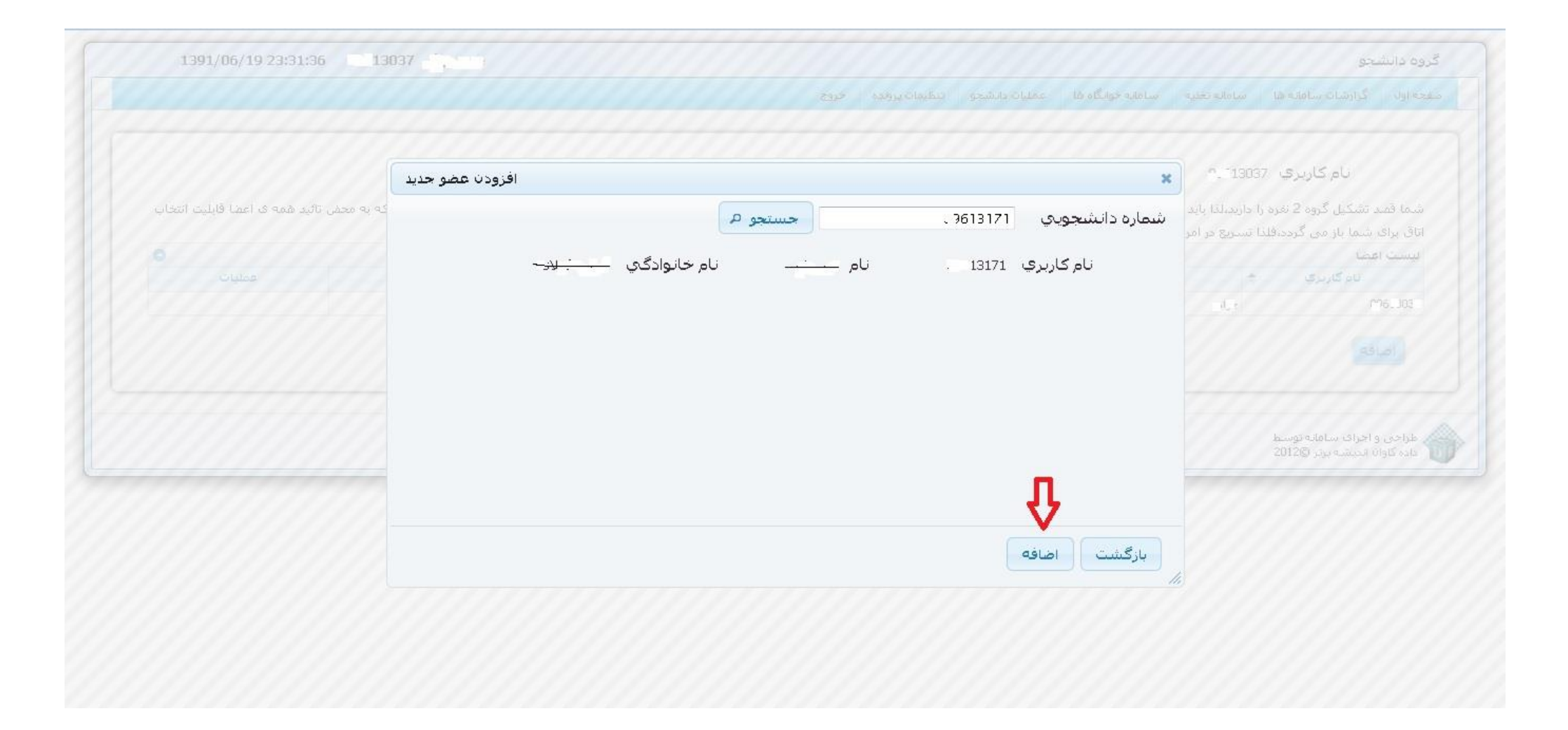

| 1391/06/19 23:33:50                  | <b>13037</b>                    |                                   |                            |                  |                       |                       |                      | لجو                    | وه دانش    |
|--------------------------------------|---------------------------------|-----------------------------------|----------------------------|------------------|-----------------------|-----------------------|----------------------|------------------------|------------|
|                                      |                                 |                                   | خروج                       | تنظيمات يرونده   | عمليات دانشجو         | سامانه خوابگاه ها     | سامانه تغذيه         | گزارشات سامانه ها      | ته اول     |
|                                      |                                 |                                   |                            |                  |                       |                       |                      |                        |            |
|                                      |                                 |                                   |                            | نوادگي _         | نام خا:               | نام                   | °. 13037             | نام کاربري 🛛           |            |
|                                      |                                 |                                   | - s. div.i                 | ×1               | à 10 10 - 21 - 23 - 1 |                       |                      |                        | 21         |
| › محض تائید همه ی اعضا فابلیت انتخاب | ۹ باشید،لازم به توضیح است که به | ی اعضا، اجازہ ی انتخاب اتاق داشتا | یل شـده و بعد از تائید همه | بت کروہ شما نکم  | اضافه نمائيد تا ظرف   | ما 1 نفر به کروه خود  | را دارید،لذا باید حت | د تشکیل کروہ کے نفرہ ، | نيما فصد   |
|                                      |                                 |                                   | ما مقدور می سازد           | سب تر را برای شا | ب اتاق با شـرایط منان | يد اعضا احتمال انتخاب | ذا تسريع در امر تائ  | شما باز می گردد،فلز    | اق برای    |
| 0                                    |                                 |                                   |                            |                  |                       |                       |                      | عضا                    | یست ا      |
| عمليات                               | وضعيت                           | زمات ثبت نام                      | عنوات                      | دگى              | نام خانوا             | نام                   | \$                   | نام كاربري             |            |
|                                      | تائید شدہ                       | 23:33 1391/06/19                  | ىرگروە                     | ω                | , (C)                 |                       | 1.02                 |                        | -13037     |
| حذف                                  | در انتظار تائید                 | 23:33 1391/06/19                  | ضو                         | e.               | · 1 1                 |                       | (20)                 | 4                      | 51317      |
|                                      | ار تانید                        |                                   |                            |                  |                       |                       |                      |                        |            |
|                                      | (                               |                                   |                            |                  |                       |                       |                      | ابيد 👟                 | 3          |
|                                      |                                 |                                   |                            |                  |                       |                       |                      |                        |            |
|                                      |                                 |                                   |                            |                  |                       |                       |                      |                        |            |
|                                      |                                 |                                   |                            |                  |                       |                       |                      |                        |            |
|                                      |                                 |                                   |                            |                  |                       |                       |                      |                        |            |
|                                      |                                 |                                   |                            |                  |                       |                       |                      | واجراف سامانه توسط     | طراحی (    |
|                                      |                                 |                                   |                            |                  |                       |                       |                      | ن اندىشە بەت ©2012     | cles Zleli |

۶- پس از تکمیل ظرفیت گروه، سرگروه می بایست عضویت اعضای گروه را تایید نماید و منتظر تایید اعضا بماند.

 توجه: پس از تایید امکان تغییر و ویرایش اعضای گروه وجود ندارد و برای تغییرات سر گروه مجددا باید نسبت به تشکیل گروه اقدام نمایید.

| ہ دانشجو                                                                                                    |                                                                                                    |                                                                    |                                                                                        |                                                       |                                                                     |                                                                                                    | 13037                                                                         | 1391/00/19 23:34:12                   |
|----------------------------------------------------------------------------------------------------|----------------------------------------------------------------------------------------------------|--------------------------------------------------------------------|----------------------------------------------------------------------------------------|-------------------------------------------------------|---------------------------------------------------------------------|----------------------------------------------------------------------------------------------------|-------------------------------------------------------------------------------|---------------------------------------|
| ه اول گزارشات سامانه ه                                                                                          | با سامانه تغذیه                                                                                                    | سامانه خوابگاه ها                                                  | عمليات دانشجو                                                                          | تنظيمات پرونده                                        | خروج                                                                |                                                                                                    |                                                                               |                                       |
|                                                                                                    |                                                                                                    |                                                                    |                                                                                        |                                                       |                                                                     |                                                                                                    |                                                                               |                                       |
|                                                                                                    |                                                                                                    |                                                                    |                                                                                        |                                                       |                                                                     |                                                                                                    |                                                                               |                                       |
| انصراف از سرگرو(                                                                                                | هى                                                                                                    |                                                                    |                                                                                        |                                                       |                                                                     |                                                                                                    |                                                                               |                                       |
|                                                                                                    |                                                                                                    |                                                                    |                                                                                        |                                                       |                                                                     |                                                                                                    |                                                                               |                                       |
|                                                                                                    |                                                                                                    |                                                                    |                                                                                        |                                                       |                                                                     |                                                                                                    |                                                                               |                                       |
| تسكيل كروه جديد                                                                                                 |                                                                                                    |                                                                    |                                                                                        |                                                       |                                                                     |                                                                                                    |                                                                               |                                       |
| نسخیل دروه جدید<br>نام کاربری                                                                                   | 3037                                                                                                    | نام                                                                | نام خاز                                                                                | ادگی                                                  |                                                                     |                                                                                                    |                                                                               |                                       |
| نسخيل دروه جديد<br>نام کاربري                                                                                   | _ `3037                                                                                                    | نام                                                                | نام خان                                                                                | ادگې                                                  |                                                                     |                                                                                                    |                                                                               |                                       |
| ر نسخیل دروه جدید<br>نام کاربري<br>مما قمد تشکیل گروه 2 نغ                                                      | 3037ء - ` _<br>رہ را دارید،لذا باید ح                                                                                                    | نام<br>ما 1 نفر به گروه خو                                         | نام خان<br>د اضافه نمائید تا ظرفی                                                      | راد <b>گي</b><br>گروه شما نکمی                        | ن شده و بعد از تائید هم                                             | » ی اعضا، اجازہ ی انتخاب اتاق داشته                                                                                             | ه باشید،لازم به توضیح است که به محض                                           | تائید همه ی اعضا قابلیت ان            |
| نسخیل دروه خدید<br>نام کاربری<br>سما قمد تشکیل گروه 2 نفر<br>اق برای شما باز می گردد،                           | 3037 ـ - ` ـ<br>ره را دارید،لذا باید ح:<br>فلذا تسریع در امر تا                                                                                                    | <b>نام</b><br>ما 1 نفر به گروه خو<br>نید اعضا اختمال انتخ          | نام خاز<br>د اضافه نمائید تا ظرفی<br>اب اتاق با شرایط منام                             | بادگی<br>گروه شما تکمی<br>ب تر را برای شم             | ، شده و بعد از تائید هم<br>ا مقدور می سازد                          | ۰ ی اعضا، اجازہ ی انتخاب اتاق داشته                                                                                             | ه باشید،لازم به توضیح است که به محض                                           | تائید همه ی اعضا قابلیت ان            |
| نسخیل دروه جدید<br>نام کاربری<br>سما قمد تشکیل گروه 2 نغ<br>ناق برای شما باز می گردد،<br>یست اعضا<br>نام گاربری | 3037 ـ ـ ` ـ<br>ره را دارید،لذا باید حن<br>فلذا تسریع در امر تا                                                                                                    | <b>نام</b><br>بما 1 نفر به گروه خو<br>بید اعضا احتمال انتخ<br>نام  | نام خاز<br>د اشافه نمائید تا ظرفی<br>اب اتاق با شرایط مناس<br>نام خانواد               | بادگی<br>گروه شما تکمب<br>ب تر را برای شم<br>نای      | ن شده و بعد از تائید هم<br>ا مقدور می سازد<br>عنوات                 | ۰ ی اعضا، اجازه ی انتخاب اتاق داشته<br>زمان ثبت نام                                                                             | ه باشید،لازم به توضیح است که به محض<br>وضعیت                                  | تائید همه ی اعضا قابلیت ان<br>عطیات   |
| نسخیل کروه جدید<br>نام کاربری<br>اق برای شما باز می گردد،<br>پست اعضا<br>نام گاربری<br>1303: با                 | 3037 ـ ـ ` ـ<br>ره را دارید،لذا باید حن<br>فلذا تسریع در امر تا:<br>فلذا تسریع در امر تا:                                                                                                    | ن <b>ام</b><br>نما 1 نفر به گروه خو<br>نید اعضا اختمال انتخ<br>نام | نام خان<br>د امافه نمائید تا ظرفی<br>اب اتاق با شرایط منام<br>نام خانواه               | بادگی<br>گروه شما تکمی<br>ب تر را برای شم<br>س        | ن شیده و بعد از تائید هم<br>ا مقدور می سازد<br>عنوات<br>یگروه       | • ی اعضاء اجازہ ی انتخاب اتاق داشته<br>رمان ثبت نام<br>23:33 1391/06/19                                                         | ، باشید،لازم به توضیح است که به محض<br>وضعیت<br>تائید شده                     | تائید همه ی اعضا قابلیت ان<br>عطیات   |
| نسکیل کروه جدید<br>نام کاربری<br>ناق برای شما باز می گردد،<br>یست اعضا<br>نام کاربری<br>1303: با<br>(1303: با   | 3037 ـ ـ َ ـ ـ 3037 . ـ َ ـ ـ ـ ـ ـ ـ ـ ـ ـ ـ ـ ـ ـ ـ ـ ـ ـ                                                                                                    | نام<br>ما 1 نفر به گروه خو<br>بید اعضا احتمال انتخ<br>نام          | نام خان<br>د اضافه نمائید تا طرفی<br>اب اتاق با شرایط مناس<br>نام خانواد<br>بر کیم بر  | اِادگی<br>گروه شما تکمی<br>ب تر را برای شه<br>یی<br>س | ن شده و بعد از تائید هم<br>ا مقدور می سازد<br>مقدوات<br>بگروه<br>بو | <ul> <li>ک اعضا، اجازه ی انتخاب اتاق داشته</li> <li>رمان ثبت نام</li> <li>23:33 1391/06/19</li> <li>23:33 1391/06/19</li> </ul> | ه باشید،لازم به توضیح است که به محفی<br>وضعیت<br>تاثید شده<br>در انتظار تاثید | تائید همه ی اعضا قابلیت ان<br>عصلیات  |
| نسکیل کروه جدید<br>نام کاربری<br>اق برای شما باز می گردد،<br>بیست اعضا<br>نام کاربری<br>۱303: با                | 3037 ـ ـ ـ ـ ـ ـ ـ ـ ـ ـ ـ ـ ـ ـ ـ ـ ـ ـ ـ                                                                                                    | نام<br>ما 1 نفر به گروه خو<br>ید اعضا احتمال انتخ<br>نام           | نام خان<br>د اضافه نمائید تا طرفی<br>اب اتاق با شرایط مناس<br>ام خانواد<br>به کی بر بر | بادگي<br>گروه شما تکمی<br>ب تر را برای شم<br>س<br>عو  | ن شده و بعد از تائید هم<br>ا مقدور می سازد<br>عنوات<br>یگروه<br>و   | ی اعضا، اجازہ ی انتخاب اتاق داشتہ<br>رمان ثبت نام<br>23:33 1391/06/19<br>23:33 1391/06/19                                       | ۰ باشید،لازم به توضیح است که به محفی<br>وضعیت<br>تائید شده<br>در انتظار تائید | تائید همه ی اعضا قابلیت انت<br>عطیات  |
| نسخیل کروه جدید<br>نام کاربری<br>اق برای شما باز می گردد،<br>یست اعضا<br>نام کاربری<br>1303 نا<br>۱ 1317        | 3037 ـ - ` ـ 3037 ` ـ 3037 ` ـ 3037 ` ـ كان المحالي المحالي<br>محالي محالي المحالي المحالي المحالي المحالي المحالي المحالي المحالي المحالي المحالي المحالي المحالي المحالي المحالي المحالي محالي محالي محالي محالي محالي محالي محالي محالي محالي محالي محالي محالي محالي محالي محالي محالي محالي محالي محالي محالي محالي محالي محالي محالي محالي محالي محالي محالي محالي محا | نام<br>ما 1 نفر به گروه خو<br>نید اعضا اختمال انتخ<br>نام          | نام خان<br>د اضافه نمائید تا ظرفی<br>اب اتاق با شرایط منام<br>نام خانواد<br>بنام بر    | بادگي<br>گروه شما تکمی<br>ب تر را برای شم<br>یو<br>عد | ی شده و بعد از تائید هم<br>ا مقدور می سازد<br>عنوات<br>بگروه        | ی اعضا، اجازہ ی انتخاب اتاق داشتہ<br>زمان ثبت نام<br>23:33 1391/06/19<br>23:33 1391/06/19                                       | ه باشید،لازم به توضیح است که به محض<br>وضعیت<br>تاثید شده<br>در انتظار تاثید  | تائید همه ی اعضا قابلیت انت<br>عصلیات |

۷- سرگروه و سایر اعضای گروه می توانند وضعیت رد و یا تایید اعضای گروه را در منوی کاربری خود مشاهده نمایند.

۸- درصورت رد ثبت نام هر یک از اعضا، سرگروه می تواند شخص دیگری را به عنوان عضو اضافه نماید.

توجه مهم: جهت اضافه نمودن مجدد عضوی که رد درخواست نموده، سرگروه می بایست گروه جدید تشکیل دهد و مجددا به اضافه کردن اعضا قبلی و عضوی که درخواست را رد کرده است اقدام نماید بنابراین الزامی است سرگروه دقت کافی را نسبت به اضافه کردن اعضای گروه تا قبل از تایید آنها به کار گیرد. ۹ پس از تایید کلیه اعضا، سرگروه مجاز به انتخاب اتاق خواهد بود. سرگروه برای این منظور باید از منوی
 سامانه خوابگاه بخش "انتخاب اتاق" نسبت به انتخاب اتاق اقدام نماید.

| <ul> <li> <ul> <li> <ul> <li></li></ul></li></ul></li></ul>                                                                                                    | اول گزارشات سامانه                                                                                              |                                                                    |                                     |                                                       |                                       |                                                                        | 13037                                            | 1391/06/19 23:38:46            |
|----------------------------------------------------------------------------------------------------|----------------------------------------------------------------------------------------------------|--------------------------------------------------------------------|-------------------------------------|-------------------------------------------------------|---------------------------------------|------------------------------------------------------------------------|--------------------------------------------------|--------------------------------|
| عاد المركوف المركوف                                                                                                    | In the second second second second second second second second second second second second second second second | با سامانه تغذيه                                                    | سامانه خوابگاه ها                   | عمليات دانشجو تن                                      | نظيمات پرونده خروج                    |                                                                        |                                                  |                                |
| المراف از سرگروهی جدید<br>المراف از سرگروهی حدید<br>المراف از سرگروهی حدید<br>المراف از سرگروهی اللغان اللغ به گروه جدت اللغان اللغ اللغ اللغ اللغ اللغ اللغ ال                                                                                                    |                                                                                                    | ، تابلمه                                                           | والگاه دانشجو                       |                                                       |                                       |                                                                        |                                                  |                                |
| انصراف از سرگروهی<br>انشگیل گروه حدید<br>انشگیل گروه حدید<br>انشگیل گروه حدید<br>انشگیل گروه حدید<br>انشگیل گروه حدید<br>انشگیل گروه دید<br>انشگیل گروه دید<br>انشگیل گرو<br>انشگیل گرو<br>انشگیل گروه دید<br>انشگیل گروه دید<br>انشگیل گروه دید<br>انشگیل گرو<br>انشگیل گرو<br>انشگیل گ |                                                                                                    | كالحكيما                                                           | ب کان                               |                                                       |                                       |                                                                        |                                                  |                                |
| العلران از سرتروسی<br>تشگیل گروه جدید<br>نام کاربری 7 <sup>-</sup> بام دو نام خانوادگی :<br>برای شما باز می گردد.فلذا تسریع در امر تائید اعضا احتمال انتخاب اتاق با شرایط مناسب تر را برای شما مقدور می سازد<br>سازی شما باز می گردد.فلذا تسریع در امر تائید اعضا احتمال انتخاب اتاق با شرایط مناسب تر را برای شما مقدور می سازد<br>سازی شما باز می گردد.فلذا تسریع در امر تائید اعضا احتمال انتخاب اتاق با شرایط مناسب تر را برای شما مقدور می سازد<br>سازی شما باز می گردد.فلذا تسریع در امر تائید اعضا احتمال انتخاب اتاق با شرایط مناسب تر را برای شما مقدور می سازد<br>سازی شما باز می گردد.فلذا تسریع در امر تائید اعضا احتمال انتخاب اتاق با شرایط مناسب تر را برای شما مقدور می سازد<br>سازی شریع از می گردد.فلذا تسریع در امر تائید اعضا احتمال انتخاب اتاق با شرایط مناسب تر را برای شما مقدور می سازد<br>سازی شریع از می گردد.فلذا تسریع در امر تائید اعضا احتمال انتخاب اتاق با شرایط مناسب تر را برای شما مقدور می سازد<br>سازی شما باز می گردد.فلذا تسریع در امر تائید اعضا احتمال انتخاب اتاق با شرایط مناسب تر را برای شما مقدور می سازد<br>سازی می از می از می گردد.فلذا تسریع در امر تائید اعضا احتمال انتخاب اتاق با شرایط مناسب تر را برای شما مقدور می سازد<br>سازی می از می گردد.فلذا تسریع در امر تائید اعضا احتمال انتخاب اتاق با شرایط مناسب تر را برای شما مقدور می سازد<br>سازی می کرد.فلذا تسریع در امر تائید اعضا احتمال انتخاب اتاق با شرایط مناسب تر را برای از می تر می از می ای می موضع اعمال اعتمال اخترا<br>سازی می گرد.فلذ ای می می می می می می می تر می می می تر می از می می می می می می می می می می تر می از می می می می می می می می می می می می می                                                                                                    | النمر افراد گ                                                                                                   | م ا تشکیل گ                                                        | میری<br>وم جهت انتخاب اتاقی         | 4                                                     |                                       |                                                                        |                                                  |                                |
| اتشکیل گروه جدید<br>نام کاربری ۲۰ مار این امار این مار این امار این امار امار این امار امار این امار این امار این امار این امار این امار این امار این امار این امار این امار این امار این امار امار این امار این امار امار این این امار این این امار این امار امار این امار این امار این امار این امار این امار این امار این امار این امار این امار امار این امار امار این امار این امار این امار این امار این امار این امار این امار این امار این امار این امار این امار این امار این امار این امار این امار این امار این امار این امار این امار این امار این امار این امار این این امار این امار این امار این این امار این این امار این این امار این این امار این این امار این این امار این این امار این این این ام<br>مار کاربری باز این این این این امار این این این این این این این این این این                                                                                                    |                                                                                                    |                                                                    |                                     |                                                       |                                       |                                                                        |                                                  |                                |
| تشکیل گروہ جدید<br>نام گاربری <sup>7</sup> یا نام دارید، لذا باید حتما 1 نفر به گروہ خود اضافه نمائید تا ظرفیت گروہ شما نکمیل شدہ و بعد از تائید همه ک اعضا، اجازہ ک انتخاب اتاق داشته باشید، لازم به توضیح است که به محض تائید همه ک اعضا قابلیت ا<br>برای شما باز می گردد: فلذا تسریح در امر تائید اعضا احتمال انتخاب اتاق با شرایط مناسب تر را برای شما مقدور می سازد<br>یت اعضا<br>یت اعضا<br>نام گاربری فی نام گاربری شکار ہو تو دی ساز میں گردہ در امر تائید اعضا انتخاب اتاق با شرایط مناسب تر را برای شما مقدور می سازد<br>یت اعضا<br>یت اعضا<br>یت اعضا<br>یو معن از مار کاربر ایک کردہ در امر تائید اعضا احتمال انتخاب اتاق با شرایط مناسب تر را برای شما مقدور می سازد<br>یو معن تر مار ترکید این انتخاب انتخاب اتاق با شرایط مناسب تر را برای شما مقدور می سازد<br>یو معن ترکیز میں گردہ میں میں در میں تائید میں معن انتخاب اتاق با شرایط مناسب تر را برای شما مقدور می سازد<br>یو معن ترکیز میں کردہ میں ترکیز میں کردہ میں میں معن انتخاب انتخاب انتاق با مرابل میں معن ترکیز میں میں انتخاب انتاق با شرایط مناسب تر را برای شما مقدور میں سازد<br>یو معن ترکیز میں کردہ میں پر میں کردہ میں میں میں معن میں میں معن انتخاب انتاق با شرایط مناسب تر را برای میں میں میں معن میں میں میں میں میں میں معن ان میں میں میں میں میں میں میں میں میں میں                                                                                                    | a . 1                                                                                                    |                                                                    |                                     | _                                                     |                                       |                                                                        |                                                  |                                |
| نام کاربری ۲۰ یام کاربری ۲۰ یام دان کاربری ۲۰ یام دان کاربری ۲۰ یام دان دان کاربری ۲۰ یام دان دان کاربا کارب<br>فقد تشکیل گروه کنفره را دارید.لذا اید حتما 1 نفر به گروه خود اضافه نمائید تا ظرفیت گروه شما تکمیل شده و بعد از تائید همه کا عظا، اجازه کا انتخاب اتاق داشته باشید.لازم به توضیح است که به محف تائید همه کا عظا قابلیت ا<br>برای شما باز می گرده.فلنا تسریح در امر تائید اعضا احتمال انتخاب اتاق با شرایط مناسب تر را برای شما مقدور می سازد<br>تا مکاربری کاربری ک<br>کاربری کاربری کاربری کاربری کاربری کاربری کاربری کاربری کاربری کاربری کاربری کاربری کاربری کاربری کاربری کاربری کاربری کاربری کاربری کاربری کاربری کاربری کاربری کاربری کاربری کاربری کاربری کاربری کاربری کاربری کاربری کاربری کاربی کارب                                                                                                    | تشکیل گروہ جد                                                                                                   |                                                                    |                                     |                                                       |                                       |                                                                        |                                                  |                                |
| نام کاربری 7 <sup>-</sup> نام د نام خانوادگی :<br>همد تشکیل گروه 2 نفره را داربد،لذا باید حتما 1 نفر به گروه خود اضافه نمائید تا طرفیت گروه شما تکمیل شده و بعد از تائید همه ی اعضا، اجازه ی انتخاب اتاق داشته باشید،لازم به توضیح است که به محف تائید همه ی اعضا قابلیت ا<br>برای شما باز می گردد.فلذا تسریع در امر تائید اعضا احتمال انتخاب اتاق با شرایط مناسب تر را برای شما مقدور می سازد<br>تا عضا<br>تا عکا<br>نام کاربری فی ایم کاربری ای تو در شدی ایم ایم کاربری ای تو در ایم کاربری ایم کاربری کاربری کاربری ایم کاربری ایم کارب<br>ایم کاربری ایم کاربری کاربری ک<br>کاربری کاربری کاربری کاربری کاربری کاربی کاربری کاربی کاربری کاربری کاربری کاربری کاربی کاربری کاربری کاربی کاربی کاربی کاربی<br>کاربری کاربری کاربری کاربری کاربری کاربری کاربری کاربری کاربری کاربی کاربری کاربری کاربری کاربری کاربری کاربری کاربی کاربی کاربری کاربی کاربری کاربی ک                                                                                                    |                                                                                                    |                                                                    |                                     |                                                       |                                       |                                                                        |                                                  |                                |
| لفند تشکیل گروه 2 نفره را داربد،لذا باید حتما 1 نفر به گروه خود اضافه نمائید تا طرفیت گروه شما تکمیل شده و بعد از تائید همه ی اعضا، اجازه ی انتخاب اتاق داشته باشید،لازم به توضیح است که به محض تائید همه ی اعضا قابلیت ا<br>برای شما باز می گردد.فلذا تسریع در امر تائید اعضا احتمال انتخاب اتاق با شرایط مناسب تر را برای شما مقدور می سازد<br>تا اعضا<br>نام گاربری فی انم گاربری فی انترا انتخاب اتاق با شرایط مناسب تر را برای شما مقدور می سازد<br>نام گاربری فی انترا انتخاب اتاق با شرایط مناسب تر را برای شما مقدور می سازد<br>نام گاربری فی انترا انتخاب اتاق با شرایط مناسب تر را برای شما مقدور می سازد<br>نام گاربری فی انترا انتخاب اتاق با شرایط مناسب تر را برای شما مقدور می سازد<br>نام گاربری فی انترا انتخاب اتاق با شرایط مناسب تر را برای شما مقدور می سازد<br>نام گاربری فی انترا انتخاب انتخاب اتاق با شرایط مناسب تر را برای شما مقدور می سازد<br>منابع کاربری انتخاب انتخاب انتخاب انتخاب اتاق با شرایط مناسب تر را برای شما مقدور می سازد<br>معنو انترا انتخاب انتخاب انت<br>انتخاب انتخاب انتخاب انتخاب انتخاب انتخاب انتخاب انتخاب انتخاب انتخاب انتخاب انتخاب انتخاب انتخاب انتخاب انتخاب انتخاب انتخاب انتخاب انتخاب انتخاب انتخاب انتخاب انتخاب انتخاب انتخاب انتخاب انتخاب انتذاب انتخاب انت<br>انتخاب انتخاب انتخاب                                                                                                    | نام کاربر8                                                                                                    |                                                                    | نام زد                              | نام خانواه                                            | دگې 👘                                 |                                                                        |                                                  |                                |
| قصد تشکیل گروه 2 نفره را داربد.لذا باید حتما 1 نفر به گروه خود اضافه نمائید تا ظرفیت گروه شما تکمیل شده و بعد از تائید همه ی اعضا، اجازه ی انتخاب اتاق داشته باشید.لازم به توضیح است که به محفی تائید همه ی اعضا قابلیت از<br>برای شما باز می گردد.فذا تسریع در امر تائید اعضا احتمال انتخاب اتاق با شرایط مناسب تر را برای شما مقدور می سازد<br>ت اعضا<br>نام گربری کی نام گربری نام<br>د                                                                                                    |                                                                                                    |                                                                    |                                     | 5 0                                                   |                                       |                                                                        |                                                  |                                |
| برای شما باز می گردد.فلذا تسریع در امر تائید اعضا احتمال انتخاب اتاق با شرایط مناسب تر را برای شما مقدور می سازد<br>ت اعضا<br>نام گاربری کی<br>3                                                                                                    | ما قصد تشكيل گروه 2                                                                                             | ره را دارید،لذا باید ح                                             | ما 1 نفر به گروه خود ا              | ضافه نمائيد تا ظرفيت دُ                               | گروه شما تکمیل شده و بعد از تائید همه | ی اعضا، اجازہ ی انتخاب اتاق داشتہ                                      | باشید،لازم به توضیح است که به محض                | تائید همه ی اعضا قابلیت انتخاب |
| برای عدید است از این کرد. علی است است از این است است از این است است از این است است از این است است از این است ا<br>ت اعضا<br>۵                                                                                                    | نیای شما بانمه گرد<br>آریبای شما بانمه گرد                                                                      |                                                                    |                                     | باتاقىيا شدايا مەلىپى                                 | یت دایدای شوا مقدم موسیلاد            |                                                                        |                                                  |                                |
| نام کاربري ♦         نام کاربري ♦         نام کاربري ♦         نام کاربري ♦         نام کاربري ♦         نام کاربري ♦         نام کاربري ♦         نام کاربري ♦         مطیات ♦           ٤         ٠         ٠         ٠         ٠         ٠         ٩         ٩         ٩         ٩         ٩         ٩         ٩         ٩         ٩         ٩         ٩         ٩         ٩         ٩         ٩         ٩         ٩         ٩         ٩         ٩         ٩         ٩         ٩         ٩         ٩         ٩         ٩         ٩         ٩         ٩         ٩         ٩         ٩         ٩         ٩         ٩         ٩         ٩         ٩         ٩         ٩         ٩         ٩         ٩         ٩         ٩         ٩         ٩         ٩         ٩         ٩         ٩         ٩         ٩         ٩         ٩         ٩         ٩         ٩         ٩         ٩         ٩         ٩         ٩         ٩         ٩         ٩         ٩         ٩         ٩         ٩         ٩         ٩         ٩         ٩         ٩         ٩         ٩         ٩         ٩         ٩         ٩         ٩         ٩         ٩         ٩                                                                                                    |                                                                                                    | فلذا تسمع جرامرتا                                                  | يداعها احتمال انتخاب                |                                                       |                                       |                                                                        |                                                  | 9                              |
| <ul> <li>٥ . ٥ . ٥ . ٥ . ٥ . ٥ . ٥ . ٥ . ٥ . ٥ .</li></ul>                                                                                                    | ع برای منت بار سی طرد<br>سبت اعضا                                                                               | فلذا تسريع در امر تا                                               | يد اعضا احتمال انتخاب               |                                                       |                                       |                                                                        |                                                  |                                |
| د 🚽 🕴 🕹 کی ای کار کار دی ده 💠 🕹 کی ای کار کار کار دی ده کار کار داده کې کار کار کار د کار کار کار کار کار کار کار کار کار کار                                                                                                    | ن برای شنه بر سی کر<br>ست اعضا<br>نام کاربری                                                                    | فلذا تسريع در امر تا                                               | ید اعضا احتمال انتخاب<br>نام        | نام خانوادگَه                                         | ي عنوان                               | زمات ثبت نام                                                           | وضعيت                                            | عمليات                         |
|                                                                                                    | ل برای شنه باز شی کرد<br>ست اعضا<br>نام کاربری<br>30: الله                                                      | فلذا تسريع در امر تا                                               | يد اعضا احتمال انتخاب<br>نام        | <br>نام خانوادگھ<br>.*.                               | ي عنوات<br>سرگروه                     | رمات ثبت نام<br>23:33 1391/06/19                                       | وضعیت<br>تائید شدہ                               | عمليات                         |
|                                                                                                    | ے براے شنگ بار سی کرر<br>ست اعضا<br>نام کاربری<br>303 میں                                                       | فلذا تسریع در امر تا                                               | يد اعضا احتمال انتخاب<br>نام        | نام خانوادگھ<br>*.                                    | ي عنوان<br>سرگروه<br>عضو              | زمات ثبت نام<br>23:33 1391/06/19<br>23:33 1391/06/19                   | وضعیت<br>تائید شدہ<br>تائید شدہ                  | عمليات                         |
|                                                                                                    | ) برای شنگ بار می کرد<br>ست اعضا<br>نام کاربري<br>30: م.<br>31: م.                                              | فلذا تسریع در امر تا<br>ج                                          | يد اعضا احتمال التخاب<br>نام        | نام خانوادگُه<br>به                                   | ي عنوان<br>سرگروه<br>عضو              | زمان ثبت نام<br>23:33 1391/06/19<br>23:33 1391/06/19                   | وضعیت<br>تائید شدہ<br>تائید شدہ                  | عمليات                         |
| لت رد شده ها                                                                                                    | ل برای ملس بار می کرد<br>ست اعضا<br>نام کاربری<br>31: " بر                                                      | فلذا تسریع در امر تا<br>ج                                          | يد اعضا احتمال انتخاب<br>نام        | نام خانوادگە<br>گ                                     | ي عنوات<br>سرگروه<br>عضو              | رمات ثبت نام<br>23:33 1391/06/19<br>23:33 1391/06/19                   | وضعیت<br>تائید شده<br>تائید شده                  | عمليات                         |
| نام کاربري 💠 نام ام خانوادگاي عنوات زمان ثبت نام تاريخ رد کردن وضعيت                                                                                                    | ل برای ملس بار سی کرر<br>است اعضا<br>303 م.<br>317 م.<br>سبت رد شده ها                                          | فلذا تسريع در امر تا                                               | يد اعضا احتمال انتخاب<br>نام        | نام خانوادگُه<br>                                     | ي عنوات<br>سرگروه<br>عضو              | زمان ثبت نام<br>23:33 1391/06/19<br>23:33 1391/06/19                   | وضعیت<br>تائید شدہ<br>تائید شدہ                  | عمليات                         |
|                                                                                                    | ے برای شنی بار سی طرح<br>ست اعضا<br>30: ۔۔<br>31: ۔۔<br>ست رد شدہ ھا<br>نام کاربری                              | فلذا تسریع در امر تا<br>به این این این این این این این این این این | يد اعضا احتمال التخاب<br>نام<br>نام | نام خانوادگہ<br>جــــــــــــــــــــــــــــــــــــ | ي عنوان<br>سرگروه<br>عضو<br>ي عنوان   | زمان ثبت نام<br>23:33 1391/06/19<br>23:33 1391/06/19<br>زمان ثبت نام   | وضعیت<br>تائید شده<br>تائید شده<br>تاریخ رد گردت | عمليات<br>0<br>وضعيت           |
|                                                                                                    | ل بزری شنی بزرینی<br>ست اعضا<br>ان ای کاربری<br>317 ب<br>بیت رد شده ها<br>نام کاربری                            | فلذا تسريع در امر تا<br>ب                                          | يد اعضا احتمال التخاب<br>نام<br>نام | نام خانوادگہ<br>٭ ۔ ۔ ۔                               | ي عنوان<br>سرگروه<br>عضو<br>ي عنوان   | زمان ثبّت نام<br>23:33 1391/06/19<br>23:33 1391/06/19<br>زمان ثبّت نام | وضعیت<br>تائید شده<br>تائید شده<br>تائید شده     | عمليات<br>عمليات<br>وضعيت      |
|                                                                                                    | ل برای ملس بار سی کرر<br>است اعضا<br>ان 300 ای ایم کاربری<br>است رد شاده ها<br>انام کاربری                      | فلنا تسريع در امر تا                                               | يد اعضا احتمال التخاب<br>نام<br>نام | نام خانوادگھ<br>چي ل                                  | ي عنوات<br>سرگروه<br>عضو<br>ي عنوات   | زمان ثبت نام<br>23:33 1391/06/19<br>23:33 1391/06/19<br>زمان ثبت نام   | وضعیت<br>تائید شده<br>تائید شده<br>تاریخ رد گردن | عمليات<br>عمليات<br>وضعيت      |

stu.just.ac.ir/eskan/group/remainedRoomsList.rose

- ۱۰ سرگروه می بایست در پنجره باز شده بلوک و طبقه و اتاق مورد نظر خود را انتخاب نماید.
- ۱۱ پس از انتخاب اتاق با ذخیره اتاق را انتخاب، و پس از تایید نهایی اتاق انتخاب شده به گروه تخصیص داده خواهد شد.

\*- توجه پس از انتخاب اتاق و تایید نهایی امکان ویرایش و حذف گروه وجود ندارد.

| 1391/06/19 23:39:40 👘 13037 🍵 🗥 😁 |   |                        |                                   |                                           | انتخاب اتاق                         |
|-----------------------------------|---|------------------------|-----------------------------------|-------------------------------------------|-------------------------------------|
|                                   |   | تنظيمات پرونده خروج    | سامانه خوابگاه ها 💦 عملیات دانشجو | ات سامانه ها سامانه تغذیه                 | صفحه اول گزارشا                     |
|                                   |   | ۾ خانوادگي 🦾           | نام د ناه<br>ظرفیت اتاق 2         | نام کاربری 13037 - ۲<br>نام خوابگاه فرجام | سرگروه                              |
|                                   | • | بلوک<br>1<br>طبقه<br>1 |                                   |                                           |                                     |
|                                   |   |                        |                                   |                                           | <b>ب</b>                            |
|                                   |   |                        |                                   | سامانه توسیط<br>ه برتر ©2012              | طراحی و اجراف و<br>داده کاوان اندیش |

۱۲ پس از ذخیره کردن اتاق، این اتاق به گروه مورد نظر اختصاص یافته و تمامی اعضا در منوی سامانه
 خوابگاه ها، قسمت "انتخاب اتاق" می توانند اتاق انتخاب شده را مشاهده نمایند.

| ء بررك 1391/06/19 23:39:54 13037 ء بررك |                               |                                |                       |                                                   | انتخاب اتاق                            |
|-----------------------------------------|-------------------------------|--------------------------------|-----------------------|---------------------------------------------------|----------------------------------------|
|                                         |                               | یات دانشجو تنظیمات پرونده خروج | سامانه خوابگاه ها عما | ا سامانه ها ا سامانه تغذیه                        | صفحه اول گزارشات                       |
|                                         |                               | نام خانوادگي                   | ندارید<br>نام :       | نتخاب دیگری برای تعویض اتاق<br>نام کاربری 13037 ت | سرگروه گرامی ا<br>سرگروه               |
|                                         | عنوان طبقه 1 بلوک 1           | ن <b>ام خوابگاه</b> فرجام      | ظرفیت اتاق 2          | نا <b>م خوابگاه</b> فرجام                         |                                        |
|                                         | تاريخ انتخاب 23:33 1391/06/19 | کد (شمارہ) اتاق 123            |                       | امانە توسىط<br>رتر @2012                          | طراحی و اجرای س<br>داده کاوان اندیشه ب |

- راهنمای اعضای گروه ۱- اعضای گروه پس از اضافه شدن توسط سرگروه میبایست نسبت به رد و یا تایید عضویت در گروه اقدام نمایند بدین منظور با توجه به زمانبندی اعلام شده به آدرس http://refahi.kntu.ac.ir مراجعه و با شناسه کاربری و گذر واژهی خود وارد سایت می شوند.
  - ۲- پس از ورود به سیستم با استفاده از منو خوابگاه وارد بخش تشکیل گروه جهت انتخاب اتاق می شود.

| 1391/06/19 23:36 | :7 13171       | the second second  |                      |                                   |              |                  |                    |                                                    |                                                                       | لى                                                                         | صفحه اصا                 |
|------------------|----------------|--------------------|----------------------|-----------------------------------|--------------|------------------|--------------------|----------------------------------------------------|-----------------------------------------------------------------------|----------------------------------------------------------------------------|--------------------------|
|                  |                |                    |                      |                                   | ده خروج      | جو تنظيمات پروند | ها عملیات دانش     | سامانه خوابگاه                                     | سامانه تغذيه                                                          | گزارشات سامانه ها                                                          | صفحه اول                 |
| -                | ققل نمودن کارت | ی<br>تغییر رمز دوم | گزارش اعتبار دریافتی | کی<br>گزارش اعتبار فرستاده<br>شده | گزارش عملکرد | انتقال اعتبار    | ي<br>چ<br>ش اعتبار | ابگاه دانشجو<br>بگان<br>به جهت انتخاب ات<br>بافزای | عملیات خو<br>کاردکس اس<br>تشکیل گرر<br>انتخاب اتاق<br>خرید روز فروش غ | سامانه تغذیه<br>المان<br>رزرو غذا                                          | کاربر                    |
| ,                |                |                    |                      |                                   |              |                  |                    |                                                    |                                                                       | یوابگاه ها<br>ات حساب کاربری<br>و اجرای سامانه توسط<br>ن اندیشه برتر @2012 | امور خ<br>تنظیم<br>طراحی |

- ۳- اعضای گروه میبایست اقدام به تایید و یا رد ثبت نام سرگروه نمایند.
- هر عضو در صورت رد درخواست سرگروه و عدم عضویت در گروه مورد نظر، می تواند خود سرگروه یا عضو گروه
   دیگری انتخاب گردد.

| 1/06/19 23:36:45 🔪 13171 🤅 |                  |                                   |                                                         |                                            |                                 | وه دانشجو                                      |
|----------------------------|------------------|-----------------------------------|---------------------------------------------------------|--------------------------------------------|---------------------------------|------------------------------------------------|
|                            |                  |                                   | دانشجو تنظيمات پرونده خروج                              | نامانه خوابگاه ها معملیات                  | سامانه تغذيه اس                 | نه اول گزارشات ساما <mark>نه ها</mark>         |
|                            |                  |                                   |                                                         |                                            |                                 |                                                |
|                            |                  |                                   | . 41                                                    |                                            |                                 |                                                |
|                            | د نمائید         | رف شده اید، باید این درخواست را ر | نظر را نانید نمانید<br>بت و یا از عضویت در این گروه منص | یت باید درخواست هورد<br>شما فرستاده شده اس | قطعی سدن عصو<br>ست اشتباها براگ | در صورت مواقعت جهت د<br>در صورتی که این درخوان |
|                            |                  |                                   |                                                         |                                            |                                 | سرگروه                                         |
|                            |                  |                                   | نام خانوادگي 👘                                          | نام دي                                     | (13037                          | ن نام کاربري                                   |
|                            |                  |                                   |                                                         |                                            |                                 |                                                |
| 0                          |                  |                                   |                                                         |                                            |                                 | لنست اعضا                                      |
| وضعيت                      | زمات ثبت نام     | عنوات                             | نام خانوادگې                                            | نام                                        | ٠                               | نام گارېږي                                     |
| تائید شدہ                  | 23:33 1391/06/19 | سـرگروه                           | ~                                                       |                                            | 2                               | 13037                                          |
| در انتظار تائید            | 23:33 1391/06/19 | عضو                               | ہ بیدیہ                                                 |                                            |                                 | o. J13171                                      |
|                            |                  |                                   |                                                         |                                            |                                 | تاييد                                          |
|                            |                  |                                   |                                                         |                                            |                                 | <b>^</b>                                       |
|                            |                  |                                   |                                                         |                                            |                                 | 4 6                                            |
|                            |                  |                                   |                                                         |                                            |                                 | ប                                              |
|                            |                  |                                   |                                                         |                                            |                                 |                                                |

تذاكرات مهم:

- ۱- دانشجویان گرامی در صورت برخورد با هرگونه مشکلی در سیستم، در صورتی که با توجه به زمان بندی صحیح به سیستم مراجعه نموده و در گروه افراد مجاز باشید با اداره امور خوابگاهها شماره پیامک ۳۰۰۰۱۵۳۶۰۰ و یا ایمیل <u>khabgah@kntu.ac.ir</u> تماس حاصل فرمایید.
- ۲- با توجه به اینکه انتخاب اتاق به سرعت عمل سرگروه در اضافه نمودن اعضای گروه و تایید آنها و همچنین اخذ تاییدی آنها در سیستم و سپس انتخاب اتاق از لیست اتاق های تخصیص داده شده که همگی در سیستم اینترنتی انجام می گیرد، بستگی دارد بنابراین لازم است دانشجویان محترم با خواندن دقیق راهنما در زمان بندی اعلام شده به سیستم مراجعه نمایند.
  - ۳- تا سرگروه اعضای اضافه شده به گروه را کامل ننماید و اقدام به تایید گروه خود ننماید هیچ اطلاعاتی در سیستم ذخیره نمی گردد.
  - ۴- پس از انتخاب اتاق امکان حذف گروه و ویرایش اعضا وجود نداشته لذا در ورود اطلاعات مورد نیاز به سایت نهایت دقت را مبذول فرمایید.
    - ۵- نتیجه اسکان در سایت ثبت نام قابل پیگیری و مشاهده است و از مراجعه حضوری خودداری فرمایید.
- ۶- زمان گروه بندی و تخصیص اتاق های باقی مانده در سیستم به دانشجویانی که به هر دلیلی موفق به تشکیل گروه و انتخاب اتاق نگردیده باشند، پس از پایان زمان های اعلام شده برای مراجعه به سیستم و انتخاب اتاق اعلام می گردد.
  - ۷- جهت استفاده از سیستم اتوماسیون، استفاده از مرورگر Firefox توصیه میگردد.
- ۸- دانشجویان گروه می بایست تا پایان زمان ثبت نام گروهی نسبت به پرداخت اجاره بهای خوابگاه اقدام نمایند در غیر این صورت اسکان ایشان لغو و دیگر دانشجویان در مرحله بعد می توانند اتاق مورد نظر را انتخاب نمایند و حق هرگونه اعتراض را از خود سلب نموده اند.

راهنمای انتخاب اتاق انفرادی

در صورتی که موفق به تشکیل گروه جهت انتخاب اتاق نشدید می توانید به صورت انفرادی نسبت به انتخاب اتاق مورد نظر خود اقدام فرموده و

آن را در سامانه امور خوابگاه ثبت فرمایید. مراحل انجام کار بشرح ذیل می باشد.

 ۱ به سامانه رفاهی مراجعه و با شناسه کاربری و گذر واژهی خود وارد (برای اولین ورود نام کاربری: شماره دانشجویی ، رمزعبور: کد ملی یا شماره شناسنامه یا همان نام کاربری میباشد) سایت شوید.

|                                  | ورود به سامانه                                          |
|----------------------------------|---------------------------------------------------------|
| دانشگاه مسنتی خواب نسیرالدین طوس | نام کاربری<br>رمز عبور<br>عبارت زیر وارد کنید<br>785 کی |

۲- از منوی سامانه خوابگاه ها بر روی انتخاب اتاق انفرادی کلیک نمایید.

| 1395/06/16 1                                                    | ليس مسى 5:35 J222075        |                            |                |               |                                 |                                                             |                                                                           | صلى                                                      | صفحه ا                |
|-----------------------------------------------------------------|-----------------------------|----------------------------|----------------|---------------|---------------------------------|-------------------------------------------------------------|---------------------------------------------------------------------------|----------------------------------------------------------|-----------------------|
|                                                                 |                             | خروج                       | تنظيمات يرونده | جو تبادل پیام | عمليات دانشج                    | سامانه خوابگاه ها                                           | سامانه تغذيه                                                              | گزارشات سامانه ها                                        | صفحه اول              |
| <ul> <li>تغيير رمز دوم</li> <li></li> <li></li> <li></li> </ul> | کرارش اعتبار<br>فرستاده شده | ر گزارش عملکرد             | انتقال اعتبا   | راموشی کارت   | ۰۰»<br>۰۰»<br>۰۰»<br>۰۰»<br>۰۰» | وابگاه دانشجو<br>ام خوابگاه<br>ن فردی<br>زینه اتاق ثبت نامی | عملیات خ<br>پیش ثبت :<br>کاردکس ا،<br>انتخاب اتاؤ<br>پرداخت ه<br>پرداخت ه | سامانه تغذیه<br>رزرو غذا<br>قفل نمودن کارت<br>خوابگاه ها | کاربر<br>امور<br>تنظی |
| انشـگاه صنعتی خواجه نصیر الدین طوسـی                            | 14:25:1                     | 1   1395/06/14   5.3.2 حخه | ui             |               |                                 |                                                             |                                                                           | ه کاوان اندیشه برتر                                      | داه                   |

۳- سپس در این مرحله ابتدا نام خوابگاه مورد نظر خود را انتخاب فرمایید و سپس با کلیک روی بلوک های موجود خوابگاه می توانید اتاق
 های موجود ارائه شده در این خوابگاه و بلوک را مشاهده فرمایید. قابل ذکر است تمامی اتاق ها دارای اطلاعات ظرفیت اتاق ها و تعداد

اعضای آن می باشد و در صورتی که اتاقی فاقد ظرفیت خالی باشد به رنگ قرمز در می آید. همچنین با نگه داشتن موس بر روی آیکون کنار اعضای اتاق می توانید نام و نام خانوادگی اعضای موجود در اتاق را مشاهده فرمایید و در آخر پس از انتخاب اتاق مورد نظر بر روی ذخیره کلیک نمایید.

| خروج | تنظيمات پرونده | تبادل پيامر | عمليات دانشجو | سامانه خوابگاه ها | سامانه تغذيه | گزارشات سامانه ها                    | صفحه اول      |
|------|----------------|-------------|---------------|-------------------|--------------|--------------------------------------|---------------|
|      |                |             |               |                   |              |                                      |               |
|      |                |             |               |                   | ىلەك         |                                      | خوابگاه       |
|      |                |             | 2 🔻           |                   | ∙ يک         | سهروردی)                             | حکمت (        |
|      |                |             |               |                   |              |                                      |               |
|      |                |             |               |                   |              | 3                                    | اتاقها        |
|      |                |             |               |                   |              | 1.1                                  |               |
|      |                |             |               |                   |              | اول                                  |               |
|      |                |             |               |                   |              | امر اتاق: SO103                      |               |
|      |                |             |               |                   |              | ت اتاق: 2<br>د اعضاء: 1 <sup>=</sup> | ظرفی<br>تعداد |
|      |                |             |               |                   |              |                                      |               |
|      |                |             |               |                   |              | ام اتاق: SO102<br>ت اتاق: <b>7</b>   | ن 🔾 ن         |
|      |                |             |               |                   |              | د اعضاء: 0                           | تعداه         |
|      |                |             |               |                   |              | SO101 : قاتا م                       | ; 0           |
|      |                |             |               |                   |              | ىر الالى:<br>ت اتاق: <b>6</b>        | ظرفي          |
|      |                |             |               |                   |              | : اعضاء: <b>0</b>                    | تعداه         |
|      |                |             |               |                   |              | ام اتاق: <b>SO104</b>                |               |
|      |                |             |               |                   |              | ت اتاق: <b>7</b>                     | ظرفي          |
|      |                |             |               |                   |              | د اعضاء: <b>0</b>                    | تعداه         |

۴- در صورت نیاز نیز می توانید پس از انتخاب اتاق اطلاعات مربوط به اتاق انتخابی خود را مشاهده و یا آن را حذف نموده و مجددا نسبت به انتخاب اتاق دیگری اقدام فرمایید.

| خاب شده<br>بلوی<br>بلوی<br>باوی | <mark>مشاهده اتاق انت</mark><br>خوابگاه<br>حکمت (سهروردی)                        |
|---------------------------------|----------------------------------------------------------------------------------|
|                                 | اتاقها                                                                           |
|                                 | اول                                                                              |
|                                 | <ul> <li>نام اتاق: 102</li> <li>ظرفیت اتاق: 7</li> <li>تعداد اعضاء: 1</li> </ul> |
| SO                              | نام اتاق: 104<br>ظرفیت اتاق: 7<br>تعداد اعضاء: 0                                 |
| SO                              | <ul> <li>نام اتاق: 103</li> <li>ظرفیت اتاق: 2</li> <li>تعداد اعضاء: 1</li> </ul> |
| SO                              | <ul> <li>نام اتاق: 101<br/>ظرفیت اتاق: 6<br/>تعداد اعضاء: 0</li> </ul>           |
|                                 |                                                                                  |

۵ دانشجو پس از انتخاب اتاق می بایست تا پایان زمان ثبت نام انفرادی نسبت به پرداخت اجاره بهای خوابگاه اقدام نمایند در غیر این صورت اسکان ایشان
 <u>لغو و دیگر دانشجویان در مراحل بعد می</u> توانند اتاق مورد نظر را انتخاب نمایند و حق هرگونه اعتراض را از خود سلب نموده اند.

راهنمای پرداخت اینترنتی اجاره بهای خوابگاه

۱- پس از انتخاب اتاق، جهت پرداخت هزینه خوابگاه می توانید از منوی سامانه خوابگاه ها آیتم <u>پرداخت هزینه اتاق ثبت نامی</u> را کلیک نموده و اطلاعات پرداخت خود را مشاهده و نسبت به پرداخت آن اقدام فرمایید.

|                                    | 1395/06/16 10:49:39                                                                                                    | صفحه اصلی            |
|------------------------------------|----------------------------------------------------------------------------------------------------|----------------------|
|                                    | مانه ها سامانه تغذیه مراجبامانه خوابگاه ها عملیات دانشجو تبادل پیام تنظیمات پرونده خروج                                              | صفحه اول گزارشات سا  |
|                                    |                                                                                                    |                      |
|                                    |                                                                                                    |                      |
|                                    | پیس ببت ۵٫ خوبیاه<br>کاردکس اسکان ۱۰۰۰                                                                                               | کاربر سامانه تغدیه   |
|                                    | انتخاب اتاق فردی ··· »<br>برداخت هزینه اتاق ثبت نامی 🔶 آن این این این این این این این این این ای                                     |                      |
|                                    | خرید روز فروش غذا افزایش اعتبار فراموشدی کارت انتقال اعتبار گزارش عملکرد گزارش اعتبار گزارش اعتبار تغییر رمز دوم فرستاده شده دریافتی | رزرو غذا             |
|                                    |                                                                                                    |                      |
|                                    | نارت                                                                                                    | قفل نمودن ک          |
| •                                  |                                                                                                    | امور خوابگاه ها      |
| •                                  | برى                                                                                                    | تنظيمات حساب كار     |
| میر الدین طوسری<br>مرد الدین طوسری | نسخه 5.3.2   09:45:11   1395/06/16   5.3.2<br>دانشگاه صنعتی خواجه نصیر                                                               | داده کاوان اندیشه بر |

## در صورت داشتن هر یک از کارت های عضو شبکه شتاب می توانید نسبت به پرداخت هزینه سکونت خود اقدام نمائید.

- به منظور افزایش اعتبار باید اطلاعات زیر را در مورد کارت بانکی خود در اختیار داشته باشید، در غیر اینصورت قادر به پرداخت هزینه سکونت خود نخواهید بود:
  - 1.شماره کارت: این شماره 16 رقمی بوده و روی کارت به صورت برجسته هگ شده است
  - 2. CW2: این مورد یک عدد سه یا چهار رقمی بوده و روی یا پشت کارت بانکی هک می گردد
- 3، رمز عبور (PIN2): به این مورد "رمز عبور اینترنتی" یا "رمز دوم" نیز می گویند، باید توجه داشته باشید که این رمز با رمز کارت بانکی که برای ورود به دستگاه های خودپرداز (ATM) استفاده می کنید متفاوت می باشد.
- چنانچه رمز عبور اینترنتی را در اختیار ندارید می توانید با مراجعه به شعبه ی صادر کننده ی کارت خود و یا یکی از دستگاه های خودپرداز بانک صادر کننده کارت خود نسبت به دریافت رمز عبور اینترنتی(رمز دوم) کارت خود اقدام نمائید
  - 4. تاریخ انقضای کارت: این تاریخ نیز روی کارت بانکی شما درج شده است

| تابستان 1395-1394 | ترم ثبت نام: |    | نام و نام خانوادگی: | ·3             | نام کاربری: |
|-------------------|--------------|----|---------------------|----------------|-------------|
| اول               | طبقه:        | یک | بلوک:               | حکمت (سهروردی) | خوابگاه:    |
|                   |              |    |                     | (()) 1 ریال    | مبلغ:       |
|                   |              |    |                     |                | برداخت      |
|                   |              |    |                     |                |             |